# Configuración de EIGRP IPV6 en ASA

Contenido **Introducción Prerequisites** Plataformas de hardware y software admitidas mínimas **Requirements** Componentes Utilizados **EIGRP para IPV6 Novedades** Limitaciones Supported Not Supported Detalles de la función Descripción de la función funcional Funciones de EIGRP Descripción General Funcional de EIGRP Cómo funciona Flujos de mensajes EIGRP Establecimiento de relaciones Vista interna / CLI ASA Entorno: configuración básica y multidifusión/unidifusión Vecindad: especifique la interfaz y la ID del router Vecindad básica Verificación Comprobar estado de vecindad Configuración del intervalo de espera y saludo Configuración de interfaz pasiva Distribuir lista para filtrado de rutas Redistribución de Rutas desde Otros Protocolos EIGRP IPv6 en ASDM Descripción general de las nuevas opciones de EIGRPv6 Configuración de EIGRPv6 en la Interfaz Configuración de los Parámetros de EIGRPv6 para una Interfaz Instancias de procesos e interfaces pasivas Configuración de interfaces pasivas

Configuración de EIGRP del Router y Métricas Predeterminadas

Configuración de reglas de filtro (lista de distribución)

Configuración de Redistribute Routes

Vecino: Modo de router unidifusión

Modo de router de multidifusión

#### EIGRP IPv6 en CSM

Descripción general de las nuevas opciones en CSM para EIGRPv6Habilitar compatibilidad con EIGRP IPv6Ficha Configuración de EIGRP IPv6Ficha Vecinos EIGRP IPv6 RedistributionFicha Dirección de resumen de EIGRP IPv6Ficha Interfaces EIGRP IPv6Resolución de problemasPasos para Solucionar ProblemasProblema de ejemploHistorial de revisión

## Introducción

Este documento describe cómo configurar EIGRP IPV6 en Cisco Adaptive Security Appliance (ASA).

## Prerequisites

| Versión mínima del<br>administrador admitido | Dispositivos<br>gestionados  | Versión mínima de<br>dispositivos administrados<br>admitidos requerida | Notas          |  |
|----------------------------------------------|------------------------------|------------------------------------------------------------------------|----------------|--|
| ASA                                          | Todas las plataformas<br>ASA | 9.20.1                                                                 | CLI            |  |
| CSM                                          | Todas las plataformas<br>ASA | 4.27                                                                   | GUI CSM        |  |
| ASDM                                         | Todas las plataformas<br>ASA | 7.20.1                                                                 | GUI DE<br>ASDM |  |

### Requirements

Cisco recomienda que tenga conocimiento sobre estos temas:

- Cisco Security Manager
- Adaptive Security Device Manager

## **Componentes Utilizados**

La información que contiene este documento se basa en las siguientes versiones de software y hardware.

- Cisco Adaptive Security Appliance (ASA), 9.20.1 o superior
- Cisco Security Manager (CSM) con 4.27
- Cisco Adaptive Security Device Manager que ejecuta 7.20.1

La información que contiene este documento se creó a partir de los dispositivos en un ambiente de laboratorio específico. Todos los dispositivos que se utilizan en este documento se pusieron en funcionamiento con una configuración verificada (predeterminada). Si tiene una red en vivo, asegúrese de entender el posible impacto de cualquier comando.

## **EIGRP** para IPV6

· EIGRP ya es compatible y está disponible en ASA. La demanda de EIGRP IPV6 está aumentando.

· La configuración para EIGRPv4 y EIGRPv6 es similar, pero se pueden configurar y administrar independientemente.

· Debido a las diferencias en los protocolos, la configuración y el funcionamiento difieren ligeramente.

## Novedades

 $\cdot$  En las versiones anteriores, EIGRP era compatible solo con IPv4 y, a partir de ASA 9.20, EIGRP sería compatible con IPV6.

· Compatibilidad con EIGRP IPv6 con dirección local de enlace solo en ASA.

## Limitaciones

Supported

- · EIGRPv6 es actualmente compatible con ASA solo en modo enrutado, HA y clúster.
- · La vecindad EIGRPv6 solo se puede habilitar con la dirección local del link.

Not Supported

· Modo transparente

· Multicontexto

Autenticación

· En FTD

## Detalles de la función

Descripción de la función funcional

- · EIGRP para IPv6 utiliza la misma estructura que EIGRP para IPv4.
- · EIGRP IPv6 se comunicaría solamente con peers IPv6 y anunciaría solamente rutas IPv6.

EIGRP IPV4 y EIGRP IPv6 comparten características similares, así como:

- · Se mantienen las tablas de vecino, de ruteo y de topología.
- · Utiliza una pila DUAL para lograr una convergencia rápida y una red sin bucles.

Las diferencias son:

- · El comando network en el modo router no se utiliza para EIGRP IPv6.
- $\cdot$  Utilice el router ipv6 eigrp <AS> para habilitar el proceso del router EIGRP IPV6.
- · Configure explícitamente ipv6 eigrp <AS> para habilitar EIGRP IPv6 en una interfaz específica.
- · La dirección IPv6 configurada por el usuario no se puede utilizar para establecer la vecindad.
- · La versión actual no admite autenticación.

## Funciones de EIGRP

## Descripción General Funcional de EIGRP

- · EIGRP para IPv6 sería igual que EIGRP IPv4.
- · EIGRP utiliza el algoritmo de actualización difusora (DUAL) para lograr una convergencia rápida.

DUAL no solo calcula las mejores rutas, sino también las rutas libres de loops.

Hay principalmente dos tablas utilizadas por DUAL to para el cálculo de la mejor ruta. Son tabla de ruteo de vecino, tabla de topología.

DUAL calcula la ruta alternativa en función de la distancia factible notificada.

 $\cdot$  La tabla de vecinos realiza un seguimiento de todos los vecinos conectados directamente. Los paquetes de saludo se utilizan para verificar el estado del vecino.

· La tabla de topología mantiene información sobre las métricas de todas las rutas en la red. El sucesor y el sucesor factible conservan la mejor trayectoria y la información de trayectoria alternativa.

## Cómo funciona

Los mensajes de saludo se utilizan para detectar el vecino antes de establecer la adyacencia.

Los mensajes de actualización se intercambian entre los vecinos para construir la tabla de

topología y la tabla de ruteo.

Los mensajes de consulta se envían a otros vecinos EIGRP para un sucesor factible cuando DUAL está recalculando una ruta en la que el firewall no tiene un sucesor factible.

Los mensajes de respuesta se envían como respuesta a un paquete de consulta EIGRP.

Los mensajes de confirmación se utilizan para confirmar las actualizaciones, consultas y respuestas de EIGRP.

### Flujos de mensajes EIGRP

EIGRP IPv6 utiliza un paquete Hello para detectar otros dispositivos compatibles con EIGRP en links conectados directamente y para formar relaciones de vecinos.

EIGRP IPv6 transmite paquetes Hello con una dirección de origen que es la dirección local del link de la interfaz de transmisión.

Los mensajes de saludo son como los mensajes "keep alive" para realizar un seguimiento del estado del vecino.

El temporizador predeterminado del mensaje hello es de 5 segundos. Tras el intercambio de mensajes Hello, se recibe y envía un mensaje de actualización. Esto se utiliza para construir la tabla de topología e instalar las rutas en la RIB en consecuencia.

Establecimiento de relaciones

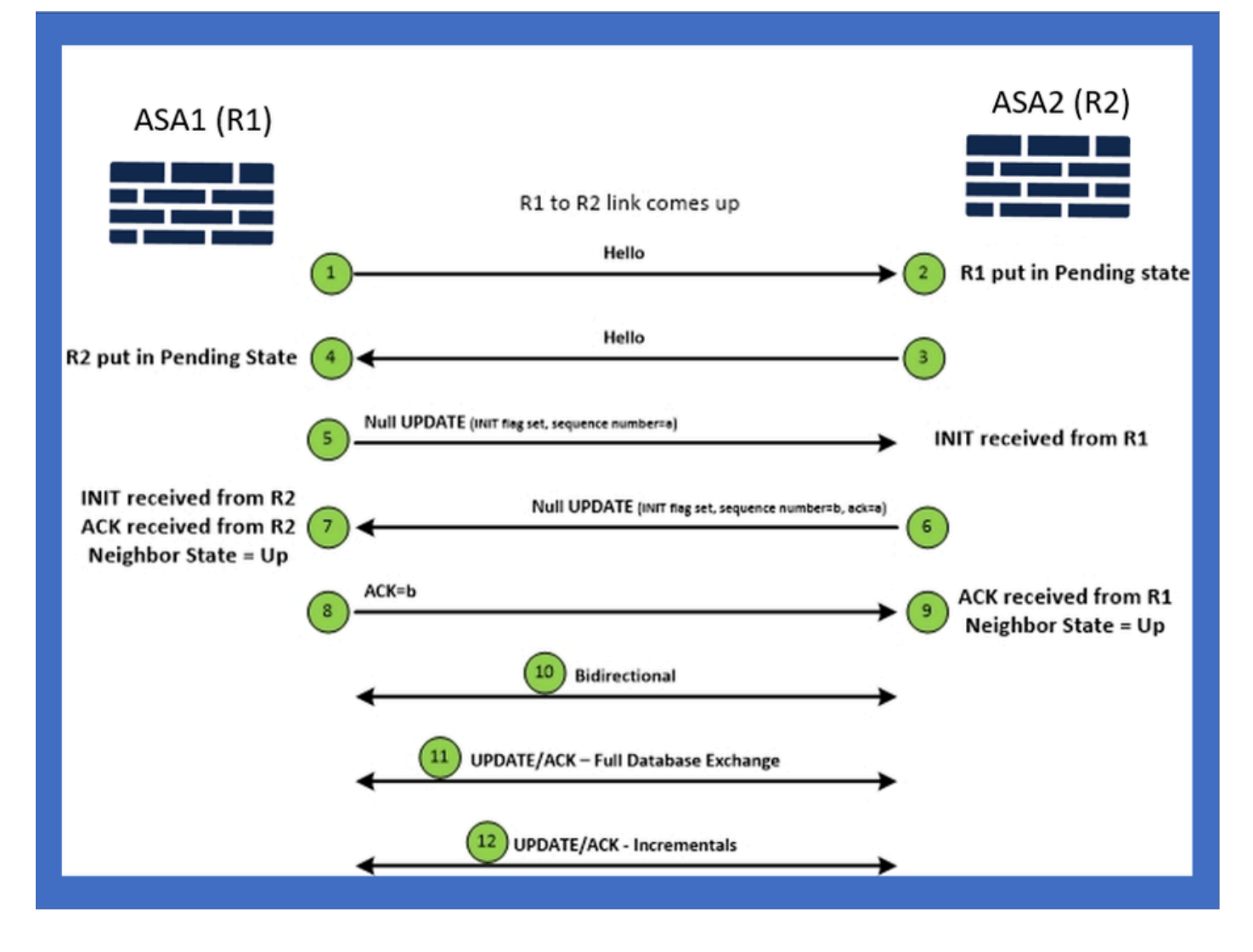

## Vista interna / CLI ASA

Entorno: configuración básica y multidifusión/unidifusión

Para establecer la vecindad, se necesita la configuración del modo del router. Es lo mismo para IPv4 excepto para la configuración que comienza con la palabra clave IPv6.

También necesita conectar la interfaz participante al sistema autónomo.

La vecindad se puede formar de dos maneras, mediante multidifusión o unidifusión.

| Multicast router mode config                                                                                          | Unicast router mode config                                                   |
|----------------------------------------------------------------------------------------------------|------------------------------------------------------------------------------|
| ciscoasa(config-rtr)# ipv6 router eigrp 100<br>ciscoasa(config-rtr)# show run ipv6<br>!<br>ipv6 router eigrp 100<br>! | ipv6 router eigrp 100<br>neighbor fe80::250:56ff:fe9f:9e3d interface r0<br>! |

## Vecindad: especifique la interfaz y la ID del router

- Además de la configuración del modo de router, la interfaz que participa en la vecindad debe conectarse al sistema autónomo respectivo.
- · Asegúrese de activar IPv6 en la interfaz.
- El ID del router es necesario para que se forme una vecindad. Se tomaría implícitamente de la interfaz IPv4 o se tendría que configurar explícitamente en el modo de router; de lo contrario, no se formaría una vecindad.

### Vecindad básica

Simplemente ha dirigido la topología y la configuración conectadas para unidifusión y vecindad multidifusión.

| Multicast Topology                                                                                                    | Unicast Topology                                                                                                    |                                                                                                    |                                                                                                    |  |  |
|----------------------------------------------------------------------------------------------------|----------------------------------------------------------------------------------------------------|----------------------------------------------------------------------------------------------------|----------------------------------------------------------------------------------------------------|--|--|
| !<br>interface GigabitEthernet0/0<br>nameif left<br>security-level 0<br>ip address 2.2.2.1 255.255.255.0<br>ipv6 enable<br>ipv6 eigrp 100<br>Ipv6 router eigrp 100<br>! | !<br>interface GigabitEthernet0/0<br>nameif left<br>security-level 0<br>ip address 2.2.2.2 255.255.255.0<br>ipv6 enable<br>ipv6 router elgrp 100<br>!<br>! | !<br>interface GigabitEthernet0/0<br>nameif left<br>security-level 0<br>ip address 2.2.2.1 255.255.255.0<br>ipv6 enable<br>ipv6 eigrp 100<br>lipv6 router eigrp 100<br>neighbor fe80::250:56ff:fe9f:c2ba interface left | !<br>interface GigabitEthernet0/0<br>nameif left<br>security-level 0<br>ip address 2.2.2.2 255.255.255.0<br>ipvő enable<br>ipvő eigrp 100<br>ipvő router eigrp 100<br>neighbor fe80::250:56ff;fe9f;628c interface right<br>! |  |  |
| ASA1                                                                                                    | g0/0 ASA2                                                                                                    | ASA1                                                                                                    | g0/0 ASA2                                                                                                    |  |  |

## Verificación

## Comprobar estado de vecindad

show ipv6 eigrp neighbors se utiliza para verificar el estado de vecindad.

#### <#root>

ciscoasa(config-rtr)# show ipv6 eigrp neighbors

#### EIGRP-IPv6 Neighbors for AS(50)

| H Address             | Interface | Hold | Uptime<br>(sec) | SRTT<br>(ms) | RTO  | Q<br>Cnt |     | Seq<br>Num               |
|-----------------------|-----------|------|-----------------|--------------|------|----------|-----|--------------------------|
| 1 Link-local address: | m3        | 12   | 1w3d            | 270          | 1620 | 0        | 153 | fe80::250:56ff:fe9f:e7e8 |
| 0 Link-local address: | m2        | 12   | 1w3d            | 174          | 1044 | 0        | 152 | fe80::250:56ff:fe9f:8d83 |

Configuración del intervalo de espera y saludo

- El intervalo de saludo y el intervalo de espera se pueden configurar mediante las configuraciones de la interfaz.
- Para las interfaces de red de acceso múltiple sin difusión (NBMA), el valor predeterminado del temporizador de saludo es 5 segundos y el valor predeterminado del tiempo de espera es 15 segundos.

```
<#root>
ciscoasa(config-if)# ipv6 hello-interval eigrp 100 ?
interface mode commands/options:
   <1-65535> Seconds between hello transmissions
ciscoasa(config-if)#
ciscoasa(config-if)# ipv6 hold-time eigrp 200 ?
interface mode commands/options:
   <1-65535> Seconds before neighbor is considered down
ciscoasa(config-if)#
```

### Configuración de interfaz pasiva

 En caso de que no desee que una interfaz forme una vecindad, se puede utilizar passiveinterface config para que los saludos en la interfaz no se envíen y no formen adyacencia.

```
<#root>
ciscoasa(config-rtr)# passive-interface ?

ipv6-router mode commands/options:
Current available interface(s):
  default Suppress routing updates on all interfaces
  g0 Name of interface GigabitEthernet0/0
  mgmt Name of interface Management0/0
ciscoasa(config-rtr)#
```

### Distribuir lista para filtrado de rutas

 La lista de distribución se puede utilizar junto con la configuración de prefijo para filtrar las actualizaciones de ruteo entrantes o salientes para una interfaz determinada.

```
<#root>
```

```
ciscoasa(config-rtr)# distribute-list prefix-list abc ?
```

ipv6-router mode commands/options:

in Filter incoming routing updates

out Filter outgoing routing updates

```
ciscoasa(config-rtr)#
```

### Redistribución de Rutas desde Otros Protocolos

- Las rutas de otros protocolos de ruteo se pueden redistribuir en EIGRP.
- · Utilice el comando redistribute en router.

#### <#root>

```
ciscoasa(config-rtr)# redistribute ?

ipv6-router mode commands/options:

bgp Border Gateway Protocol (BGP)

connected Connected Routes

eigrp Enhanced Interior Gateway Routing Protocol (EIGRP)

isis ISO IS-IS

ospf Open Shortest Path First (OSPF)

static Static Routes

ciscoasa(config-rtr)#
```

## EIGRP IPv6 en ASDM

Descripción general de las nuevas opciones de EIGRPv6

- La compatibilidad con EIGRPv6 se agrega como parte de ASDM 7.20.1.
- Configuración de EIGRPv6 agregada como parte del comando interfaces sub CLI.

• La configuración EIGRPv6 agregada en el router y los comandos del router de soporte.

Configuración de EIGRPv6 en la Interfaz

- 1. Vaya a Configuration > Device Setup > Routing > EIGRPv6.
- 2. Seleccione Interface para poder ver todas las interfaces admitidas.

| Cisco ASDM                                                                       |                         |               |                       |                |                            |               |                      | -     | 0              | ×   |
|----------------------------------------------------------------------------------|-------------------------|---------------|-----------------------|----------------|----------------------------|---------------|----------------------|-------|----------------|-----|
| File View Tools Wizards Window Help                                              |                         |               |                       |                |                            |               | Type topic to search | Go    | .11.           |     |
| A Home R Configuration R Monitoring Save C Refre                                 | eh 🔿 taek 🔿 Form        | ard 🧿 He      | in l                  |                |                            |               |                      |       | cisco          | 11  |
| Device List                                                                      | Configuration > Device  | Setup > Ro    | uting > EIGRPv6 >     | Interface      | 1                          |               |                      | _     | cisco          |     |
| 🗣 Add 📋 Delete 🚿 Connect                                                         | Configure Enhanced Into | erior Gateway | Routing Protocol (EI) | RP) IPv6 parat | neters for specific interf | aces.         |                      |       |                |     |
| Find: Go                                                                         | Interface               | Process ID    | Hello Interval        | Hold Time      | Summary Address            | Split Horizon |                      |       | Edit           |     |
|                                                                                  | GioabitEthernet0/0      |               |                       |                |                            | Y             |                      |       |                | ·   |
| - 5 10.197.101.58                                                                | GigabitEthernet0/1      |               |                       |                |                            | Y             |                      |       |                |     |
| - <u>3</u> 10.197.101.60                                                         | GigabitEthernet0/2      |               |                       |                |                            | Y             |                      |       |                |     |
| - 3 10.197.101.61<br>- 8 10 197 101.62                                           | GigabitEthernet0/4.5    |               |                       |                |                            | Y             |                      |       |                |     |
|                                                                                  | GigabitEthernet0/3      |               |                       |                |                            | Y             |                      |       |                |     |
|                                                                                  | GigabitEthernet0/4      |               |                       |                |                            | Y             |                      |       |                |     |
|                                                                                  | GigabitEthernet0/5      |               |                       |                |                            | Y             |                      |       |                |     |
| Device Setup                                                                     | GigabitEthernet0/6      |               |                       |                |                            | Y             |                      |       |                |     |
| A A OSPE                                                                         | GigabitEthernet0/7      |               |                       |                | 2001:67c:1111::/64         | Y             |                      |       |                |     |
| ⊕ • A OSPFv3                                                                     | GigabitEthernet0/1.2    |               | 4                     | 4              |                            | Y             |                      |       |                |     |
| ⊕ S RIP                                                                          | GigabitEthernet0/8      |               |                       |                | 2006::/16                  | Y             |                      |       |                |     |
| e 🔥 EIGPP                                                                        | Management0/0           |               |                       |                |                            | Y             |                      |       |                |     |
| - At ElGPV6<br>- Sty Setup<br>- Elfer Rules                                      |                         |               |                       |                |                            |               |                      |       |                |     |
| •28_state         •26_k Redati toution           •26_k Static Neighbor         ✓ |                         |               |                       |                |                            |               |                      |       |                |     |
| B Device Setup                                                                   |                         |               |                       |                |                            |               |                      |       |                |     |
| 🔀 Frenal                                                                         |                         |               |                       |                |                            |               |                      |       |                |     |
| Remote Access VPN                                                                |                         |               |                       |                |                            |               |                      |       |                |     |
| Re-to-Site VPN                                                                   |                         |               |                       |                |                            |               |                      |       |                |     |
| Device Management                                                                |                         |               |                       |                |                            |               |                      |       |                |     |
| 5                                                                                |                         |               |                       |                | Apply R                    | eset          |                      |       |                |     |
|                                                                                  |                         |               |                       | [              | cisco 15                   | 1 18          | a 💀 🛃 🔂              | 10/11 | /22 6:46:17 PM | UTC |
|                                                                                  |                         |               |                       |                |                            |               |                      |       |                |     |

Configuración de los Parámetros de EIGRPv6 para una Interfaz

- 1. Vaya a Configuration > Device Setup > Routing > EIGRPv6 > Interface.
- 2. Seleccione Interface y haga clic en Edit.
- 3. Seleccione las casillas de verificación para configurar la ID de proceso, el intervalo de saludo, el tiempo en espera, el horizonte dividido o la dirección de resumen.
- 4. Configure los parámetros y, a continuación, haga clic en Aceptar.
- 5. Haga clic en Send.
- 6. Cuando aparezcan los CLI, haga clic en Send (Enviar), Cancel (Cancelar) o Save to File (Guardar en archivo).

| Gisco ASDM                                           |                                              |                         |                |                          |                          |                      | -       |                   |
|------------------------------------------------------|----------------------------------------------|-------------------------|----------------|--------------------------|--------------------------|----------------------|---------|-------------------|
| <u>File View Tools Wizards Window Help</u>           |                                              |                         |                |                          |                          | Type topic to search | Go      | սիսիս             |
| Home 🖧 Configuration 📴 Monitoring 🔚 Save 🔇 Refresh 🔇 | Back 🔘 Forward 🧖 Help                        | 0                       |                |                          |                          |                      |         | CISCO             |
| Device List 🗗 🖗 🗙 Configur                           | ration > Device Setup > Rou                  | ting > EIGRPv6 >        | Interface      |                          |                          |                      |         |                   |
| 🗣 Add 📋 Delete 🚿 Connect Config.                     | ure Enhanced Interior Gateway P              | touting Protocol (EIG   | ₹P) IPv6 param | eters for specific inter | faces.                   |                      |         |                   |
| Find: Go Interf                                      | face Process ID                              | Hello Interval          | Hold Time      | Summary Address          | Split Horizon            |                      |         | Edit              |
| 10.197.101.57 A Gigabit                              | tEthernet0/0                                 |                         |                |                          | Y                        |                      |         |                   |
|                                                      | tEthernet0/1                                 |                         |                |                          | Y                        |                      |         |                   |
|                                                      | tEthernet0/2 2 Preview (                     | CLI Commands            |                |                          |                          | ×                    |         |                   |
|                                                      | tEthernet0/4.5<br>2Ethernet0/3 The following | CI I commands are o     | enerated base  | on the changes your      | made in ASDM. To send    | the commands to the  |         |                   |
|                                                      | tEthernet0/4 ASA, click Ser                  | nd. To not send the     | commands and o | continue making chang    | es in ASDM, click Cancel |                      |         |                   |
| Gigabb                                               | tEthernet0/5                                 | GinabitEthernet0/S      |                |                          |                          |                      |         |                   |
| Device Setup 🗗 🖗 Gigabit                             | itEthernet0/6 by6 eig                        | rp 22                   |                |                          |                          |                      |         |                   |
| ⊕ • • • • OSPF ^ Gigabit                             | tEthernet0/7 ipv6 he                         | llo-interval eigrp 22 1 | 0              |                          |                          |                      |         |                   |
| ⊕ • 🚡 OSPFv3 Gigabb                                  | tEthernet0/1.2 ipv6 no<br>ipv6 su            | nmary-address eigrp     | 22 2006::/16   |                          |                          |                      |         |                   |
| Giglor Manan                                         | no ipv6                                      | split-horizon eigrp 2   | 2              |                          |                          |                      |         |                   |
| B CORP                                               |                                              |                         |                |                          |                          |                      |         |                   |
| - the Setup                                          |                                              |                         |                |                          |                          |                      |         |                   |
| - A Filter Rules                                     |                                              |                         |                |                          |                          |                      |         |                   |
| - A Interface                                        |                                              |                         |                |                          |                          |                      |         |                   |
| - A Gatic Neichbor                                   |                                              |                         |                |                          |                          |                      |         |                   |
|                                                      |                                              |                         |                |                          |                          |                      |         |                   |
| Revice Setup                                         |                                              |                         |                |                          |                          |                      |         |                   |
| 💱 Fyewal                                             |                                              |                         |                |                          |                          |                      |         |                   |
| Remote Access VPN                                    |                                              |                         |                |                          |                          |                      |         |                   |
| Ste-to-Site VPN                                      |                                              |                         |                |                          |                          |                      |         |                   |
| Device Management                                    |                                              |                         | Send           | Cancel                   | Save To File             |                      |         |                   |
|                                                      |                                              |                         |                |                          |                          |                      |         |                   |
|                                                      |                                              |                         |                | cisco 15                 | 4                        | S 🛃 🔂                | 10/11/2 | 22 6:59:37 PM UTC |
|                                                      | (                                            |                         |                |                          |                          |                      |         |                   |

Instancias de procesos e interfaces pasivas

- 1. Vaya a Configuration > Device Setup > Routing > EIGRPv6 > Set up.
- 2. Posibilidad de ver instancias de procesos e interfaces pasivas.
- 3. En Instancias de procesos, habilite el proceso EIGRPv6.

| Cisco ASDM                                      |                                                                    |                                       |                      | - 8 X                   |
|-------------------------------------------------|--------------------------------------------------------------------|---------------------------------------|----------------------|-------------------------|
| File View Tools Wizards Window Help             |                                                                    |                                       | Type topic to search | GO                      |
| Home 🗞 Configuration 🔯 Monitoring 识 Save 🔇 Refr | esh 🔇 Back 🔘 Forward 🦻 Help                                        |                                       |                      | CISCO                   |
| Device List 🗗 P 🗙                               | Configuration > Device Setup > Routing > EIGRPv6 > Setup           |                                       |                      |                         |
| 🕈 Add 📋 Delete 🖋 Connect                        | Enable at least one EIGRPv6 Process Instance and define networks.  |                                       |                      |                         |
| Find: Go                                        |                                                                    |                                       |                      |                         |
| 10.197.101.57                                   | Process Instances Passive Interfaces                               |                                       |                      |                         |
|                                                 | A maximum of one EIGRPv6 process can be configured. To remove an I | IGRPv6 process, disable the checkbox. |                      |                         |
| - 3 10.197.101.61                               | EIGRPv6 Process                                                    |                                       |                      |                         |
|                                                 | Fnable this EIGEPv6 Process                                        |                                       |                      |                         |
|                                                 |                                                                    |                                       |                      |                         |
| Device Setup                                    | Eligipitye Process Advanced                                        |                                       |                      |                         |
| B 42 OSPF                                       |                                                                    |                                       |                      |                         |
| ⊕- & OSPFv3                                     |                                                                    |                                       |                      |                         |
| ⊕ • • • • RIP     ⊕ • • • • EIGRP               |                                                                    |                                       |                      |                         |
| EIGPPv6                                         |                                                                    |                                       |                      |                         |
| - a Setup                                       |                                                                    |                                       |                      |                         |
| - the roles                                     |                                                                    |                                       |                      |                         |
| - A Redistribution                              |                                                                    |                                       |                      |                         |
| Static Neighbor                                 |                                                                    |                                       |                      |                         |
| B Device Setup                                  |                                                                    |                                       |                      |                         |
| 🚰 Frewal                                        |                                                                    |                                       |                      |                         |
| Remote Access VPN                               |                                                                    |                                       |                      |                         |
| CA Cashe Caston                                 |                                                                    |                                       |                      |                         |
| No new seem                                     |                                                                    |                                       |                      |                         |
| Device Management                               |                                                                    |                                       |                      |                         |
| 5                                               |                                                                    | Apply Reset                           |                      |                         |
| Device configuration refreshed successfully.    |                                                                    | cisco 15                              | à 🕼 🍰 🔂 👘 🙆          | 10/11/22 7:19:07 PM UTC |

Configuración de interfaces pasivas

- 1. Vaya a Configuration > Device Setup > Routing > EIGRPv6 > Set up.
- 2. Haga clic en Interfaces pasivas > Agregar > Seleccionar interfaz.

| Cisco ASDM                                                                                                    |                                                                                                    |                                                                                                    | Tune hopic to search | - 0 X                 |
|----------------------------------------------------------------------------------------------------|----------------------------------------------------------------------------------------------------|----------------------------------------------------------------------------------------------------|----------------------|-----------------------|
| Monitoring Save Q Refi                                                                                                    | resh 🔇 Back 🔘 Forward                                                                                       | 💡 Help                                                                                                    | Type oppe or year of | CISCO                 |
| Device List d' 🗘 🗙                                                                                                    | Configuration > Device Setu                                                                                 | p > Routing > EIGRPv6 > Setup                                                                                        |                      |                       |
|                                                                                                    | Enable at least one EIGRPv6 Pro<br>Process Instances Passive Inf<br>Configure the passive interfac<br>6 ~ _ | cess Instance and define networks.<br>erfaces<br>es for ELGRP Process<br>Suppress routing updates on all interfaces. |                      |                       |
|                                                                                                    | Interface                                                                                                   | EIGRP Process                                                                                                    | Passive              | Add                   |
| Leg OSPP     Leg OSPP     Leg OSPP     Leg OSPP     Leg OSPP     Leg OSPP     Leg OSPP     Leg OSPP     Leg OSP     Leg Control     Leg Control     Leg Contro     Leg Contro     Leg Con |                                                                                                    | Add EIGRP Possive Interface     X       EIGRPv6 AS:                                                                  |                      |                       |
| Device Management                                                                                                    |                                                                                                    | Apply                                                                                                    | Reset                |                       |
| Device configuration refreshed successfully.                                                                                                    |                                                                                                    | cisco 1                                                                                                    | s 🔒 🗟 🖓 🔂            | 10/11/22 7:39:47 PM U |

3. Click OK.

- 4. Haga clic en Apply (Aplicar).
- 5. Aparecerá la ventana CLI.

| B - Isau                                        |                                         |                                                                                                    |                                                                              |                         |
|-------------------------------------------------|-----------------------------------------|----------------------------------------------------------------------------------------------------|------------------------------------------------------------------------------|-------------------------|
| CISCO ASDM                                      |                                         |                                                                                                    | Tuna basis to sauch                                                          | - 0 .                   |
| File View Tools Wizards Window Help             |                                         | 1                                                                                                    | Type topic to search                                                         |                         |
| Home 🚳 Configuration 🖉 Monitoring 🔚 Save 📿 Refr | esh 🚺 Back 🔘 Forward                    | Help                                                                                                    |                                                                              | CISCO                   |
| Device List 🗇 🗘 🛪                               | Configuration > Device Setup >          | Routing > EIGRPv6 > Setup                                                                                        |                                                                              |                         |
| 🗣 Add 📋 Delete 🖋 Connect                        | Enable at least one EIGRPv6 Process     | Instance and define networks.                                                                                    |                                                                              |                         |
| Find: Go                                        |                                         |                                                                                                    |                                                                              |                         |
| 10.197.101.57                                   | Process Instances Passive Interfa       | ces                                                                                                    |                                                                              |                         |
| - 10.197.101.58                                 | Configure the passive interfaces for    | ry FIGPP Process                                                                                                 |                                                                              |                         |
| - 3 10.197.101.61                               | 6 Garage and parameterization           | nare routing undates on all interfaces                                                                           |                                                                              |                         |
|                                                 | 0 V J J J J J J J J J J J J J J J J J J | ress rouning optimes on an interfaces.                                                                           |                                                                              |                         |
| 172.18.75.49                                    | The                                     | 77070 D                                                                                                    | <b>0</b> 1                                                                   | Add                     |
| [*************************************          | Interface                               | ELGKP Process                                                                                                    | Passive                                                                      |                         |
| Device Setup                                    | * TSATC                                 |                                                                                                    | 0 000                                                                        | Delete                  |
| ⊕ the OSPF                                      | The Previe                              | w CLI Commands                                                                                                   | ×                                                                            |                         |
| ⊕ •2 05PFv3                                     |                                         |                                                                                                    |                                                                              |                         |
| E GRP                                           | The follow<br>ASA, click                | ing CLI commands are generated based on the changes yo<br>Send. To not send the commands and continue making cha | ou made in ASDM. To send the commands to the<br>mores in ASDM. click Cancel. |                         |
| EIGRPv6                                         |                                         |                                                                                                    |                                                                              |                         |
| - 4 Setup                                       | ipv6 r                                  | outer elarp 6                                                                                                    |                                                                              |                         |
| -*a Interface                                   | pass                                    | ive-interface inside                                                                                             |                                                                              |                         |
| - A Redistribution                              |                                         |                                                                                                    |                                                                              |                         |
| Static Neighbor                                 |                                         |                                                                                                    |                                                                              |                         |
| Revice Setup                                    |                                         |                                                                                                    |                                                                              |                         |
| 🕄 Frewal                                        |                                         |                                                                                                    |                                                                              |                         |
| Remote Access VPN                               |                                         |                                                                                                    |                                                                              |                         |
| Re-to-Site VPN                                  |                                         |                                                                                                    |                                                                              |                         |
| Device Management                               |                                         | Send Cancel                                                                                                    | Save To File                                                                 |                         |
| ÷                                               |                                         |                                                                                                    |                                                                              |                         |
| Device configuration refreshed successfully.    |                                         | disco                                                                                                    | 15 🎒 🕼 🍰 📘                                                                   | 10/11/22 7:43:57 PM UTC |

## Configuración de EIGRP del Router y Métricas Predeterminadas

- 1. Vaya a Device Setup > Routing > EIGRPv6 > Set up.
- 2. Haga clic en Instancias de proceso > Proporcionar valor de ID de proceso.
- 3. Haga clic en el botón Advanced.
- 4. Proporcione ID de router, Métricas predeterminadas, Stub y valores de vecino de registro.

| Cisco ASDM                                                                                                    |                                                                                                    | -                                                                                                    | 6 X                 |
|----------------------------------------------------------------------------------------------------|----------------------------------------------------------------------------------------------------|----------------------------------------------------------------------------------------------------|---------------------|
| File View Tools Wizards Window Help                                                                                                    |                                                                                                    | Type topic to search Go                                                                                                    | de de               |
| 👘 Home 🗞 Configuration 🔯 Monitoring 🎧 Save 🗨 Refin                                                                                                    | esh 🔇 Back 🔘 Forward 🦻 Help                                                                                                    |                                                                                                    | CISCO               |
| Device List d' 4 ×                                                                                                    | Configuration > Device Setup > Routing > ELGRPv6 > S                                                                                                    | Edit EIGRPv6 Process Advanced Properties X                                                                                                    |                     |
| Add Delete & Connect      Find:     Go     10.197.101.58     Go     10.197.101.58     Go     10.197.101.61     Go     10.197.101.62     Tr2.18.75.49     GO     T72.18.75.49     GO     T72.18.75.49     T72.18.75.49     T72. | Enable at least one EIGRPv6 Process Instance and define netwo<br>Process Instances Passive Interfaces<br>A maximum of one EIGRPv6 process can be configured. To ref<br>EIGRPv6 Process<br>EIGRPv6 Process<br>EIGRPv6 Process 2<br>Advanced | EIGBPv6 Process:       2         Router ID:       Automatic         Default Metrics       3andwidth:         Bandwidth:       (1 - 4294967295)         Loadng:       (1 - 255)         MU:       (1 - 65535)         Reliability:       (0 - 255)         Stub       Stub Receive only         Stub Receive only       (If selected, no other stub options may be selected.)         Stub Stub Receive only       (If selected, no other stub options may be selected.)         Stub Stub Receive only       (If selected, no other stub options may be selected.)         Stub Receive only       (If selected, no other stub options may be selected.)         Stub Receive only       (If selected, no other stub options may be selected.)         Stub Static       Stub Redistributed         Stub Static       Stub Stub Static         Stub Static       Stub Stub summary         Adjacency Changes       Enable this for the firewal to send a systog message when a neighbor goes up/down.         Using neighbor warnings at interval in seconds.       If the main seconds. |                     |
| Remote Access VPN                                                                                                    |                                                                                                    | OK Cancel Help                                                                                                    |                     |
| Steto-Site VPN                                                                                                    |                                                                                                    |                                                                                                    | 0                   |
| ▶ nawce WaynBeaneux                                                                                                    |                                                                                                    | Apply Reset                                                                                                    |                     |
| Device configuration refreshed successfully.                                                                                                    |                                                                                                    | dsco 15 🖓 🕼 🔐 🔒 10/1                                                                                                    | 1/22 7:26:47 PM UTC |

- 5. Haga clic en Apply (Aplicar).
- 6. Aparecerá la ventana CLI.

| Cisco ASDM                                      |                                                               | - 8 ×                                                                                          |
|-------------------------------------------------|---------------------------------------------------------------|------------------------------------------------------------------------------------------------|
| File View Tools Wizards Window Help             |                                                               | Type topic to search Go di tot to                                                              |
| Home 💑 Configuration 🔯 Monitoring 🔚 Save 🔇 Refr | esh 🔇 Back 🔘 Forward 🧳 Help                                   | CISCO                                                                                          |
| Device List                                     | Configuration > Device Setup > Routing > EIGRPv6 > S          | ictup. D                                                                                       |
| 🗣 Add 📋 Delete 🔊 Connect                        | Enable at least one EIGRPv6 Process Instance and define netwo | nis.                                                                                           |
| Find: Go                                        |                                                               |                                                                                                |
| 10.197.101.57                                   | Process Instances Passive Interfaces                          | Preview CLI Commands                                                                           |
|                                                 | A maximum of one EIGRPv6 process can be configured. To re-    |                                                                                                |
| . 10.197.101.61<br>. 10.197.101.62              | EIGRPv6 Process                                               | commands to the ASA, click Send. To not send the commands and continue making changes in ASDM, |
|                                                 | Enable this EIGRPv6 Process                                   | dick Cancel.                                                                                   |
| 172.24.23.231 V                                 | EIGRPv6 Process 2 Advanced                                    | ipv6 router eigrp 2<br>default-metric 2.6.5.4.6                                                |
| Device Setup                                    |                                                               | eigrp stub connected static                                                                    |
| B-42 OSPF                                       |                                                               | eigrp log-neighbor-warnings 45                                                                 |
| ⊕-42,09443<br>⊕-42,RIP                          |                                                               | eigrp router-kd 2.3.4.5                                                                        |
| e-& EIGRP                                       |                                                               |                                                                                                |
| Stup                                            |                                                               |                                                                                                |
| Fiker Rules                                     |                                                               |                                                                                                |
| - A Redistribution                              |                                                               |                                                                                                |
| Static Neighbor                                 |                                                               |                                                                                                |
|                                                 |                                                               |                                                                                                |
| Frewal                                          |                                                               |                                                                                                |
| Remote Access VPN                               |                                                               |                                                                                                |
| Ste-to-Site VPN                                 |                                                               | Send Cancel Save To File                                                                       |
| Device Management                               |                                                               |                                                                                                |
|                                                 |                                                               | Apply Reset                                                                                    |
| Device configuration refreshed successfully.    |                                                               | cisco 15 😥 🛃 🔂 🛃 10/11/22 7:32:57 PM UTC                                                       |
|                                                 |                                                               |                                                                                                |

Configuración de reglas de filtro (lista de distribución)

- 1. Vaya a Configuration > Device Setup > Routing > EIGRPv6 > Filter Rules.
- 2. Haga clic en Agregar > Seleccionar lista de prefijos > Dirección > Interfaz.
- 3. Click OK.

| Cisco ASDM<br>File View Tools Wizards Window Help |                                                             |                            | Type topic to search G | - O X                  |
|---------------------------------------------------|-------------------------------------------------------------|----------------------------|------------------------|------------------------|
| Home 🗞 Configuration 😥 Monitoring 🎧 Save 🔇 Refr   | esh 🔇 Back 🔘 Forward 🦻 Help                                 |                            |                        | CISCO                  |
| Device List ⊡ ₽ ×                                 | Configuration > Device Setup > Routing > EIGRPv6 >          | Filter Rules               |                        |                        |
| 🕈 Add 📋 Delete 🖋 Connect                          | Configure filter rules for EIGRP (Enhanced Interior Gateway | Routing Protocol) updates. |                        |                        |
| Find:       Go         10.197.101.57              | AS Direction                                                | Interface Prefix List      |                        | Add                    |
| 2                                                 |                                                             | Apply Reset                |                        |                        |
| User canceled the configuration update operation. |                                                             | cisco 15                   |                        | 0/11/22 7:46:17 PM UTC |

- 4. Haga clic en Apply (Aplicar).
- 5. Aparecerá la ventana CLI.

| 🔁 Cisco ASDM                                      |                                |                                                         |                                                           |                                                          |                         | ő X                 |
|---------------------------------------------------|--------------------------------|---------------------------------------------------------|-----------------------------------------------------------|----------------------------------------------------------|-------------------------|---------------------|
| File View Tools Wizards Window Help               |                                |                                                         |                                                           |                                                          | Type topic to search Go | ahaha               |
| Home 🍕 Configuration 📴 Monitoring 調 Save 🔇 Refree | sh 🕝 Back 🕥 Forward            | 💡 Help                                                  |                                                           |                                                          |                         | CISCO               |
| Device List 🗗 🖓 🗸                                 | Configuration > Device Se      | tup > Routing > EIGRPv(                                 | <u>5 &gt; Filter Rules</u>                                |                                                          |                         |                     |
| 🕈 Add 📋 Delete 🔊 Connect                          | Configure filter rules for EIG | RP (Enhanced Interior Gatew                             | ray Routing Protocol) update                              | 5.                                                       |                         |                     |
| Find: Go                                          | AS                             | Prefix List                                             | Direction                                                 | Interface                                                |                         | Add                 |
| -3 10.197.101.58                                  |                                | 1                                                       | test                                                      | in                                                       | bridgegroupint          | Delete              |
| - 3 10.197.101.60                                 | Preview CLI Con                | nmands                                                  |                                                           |                                                          | ×                       |                     |
| - 3 10.197.101.61<br>- 3 10.197.101.62            |                                |                                                         |                                                           |                                                          |                         |                     |
|                                                   | ASA, click Send. To n          | mands are generated based<br>ot send the commands and c | on the changes you made in<br>ontinue making changes in A | h ASDM. To send the commands to th<br>SDM, click Cancel. | e                       |                     |
| V 1/2.24.23.231                                   | inv6 router eigro              | 1                                                       |                                                           |                                                          |                         |                     |
| Device Setup                                      | distribute-list pr             | efix-list test in bridgegroupin                         | t                                                         |                                                          |                         |                     |
| B B OSPF ^                                        |                                |                                                         |                                                           |                                                          |                         |                     |
| er-var oservs<br>⊛•var RIP                        |                                |                                                         |                                                           |                                                          |                         |                     |
| E EIGRP                                           |                                |                                                         |                                                           |                                                          |                         |                     |
|                                                   |                                |                                                         |                                                           |                                                          |                         |                     |
| Filter Rules                                      |                                |                                                         |                                                           |                                                          |                         |                     |
|                                                   |                                |                                                         |                                                           |                                                          |                         |                     |
| Static Neighbor 🗸                                 |                                |                                                         |                                                           |                                                          |                         |                     |
| B Device Setup                                    |                                |                                                         |                                                           |                                                          |                         |                     |
| 👸 Frewal                                          |                                |                                                         |                                                           |                                                          |                         |                     |
| Remote Access VPN                                 |                                |                                                         |                                                           |                                                          |                         |                     |
| Ske-to-Sike VPN                                   |                                |                                                         |                                                           |                                                          |                         |                     |
| Device Management                                 |                                | Send                                                    | Cancel Sav                                                | e To File                                                |                         |                     |
| 5                                                 | L                              |                                                         |                                                           |                                                          | _                       |                     |
| Configuration changes saved successfully.         |                                |                                                         | cisco                                                     | 15                                                       | 😡 🍰 🖍 🛛 🔒 1/1           | 2/22 7:42:07 PM UTC |

## Configuración de Redistribute Routes

- 1. Vaya a Configuration > Device Setup > Routing > EIGRPv6 > Redistribution.
- 2. Haga clic en Agregar > Seleccionar protocolo.
- 3. Proporcionar métricas opcionales
- 4. Click OK.
- 5. Haga clic en Apply (Aplicar).
- 6. Aparecerá la ventana CLI

| Processor       Ofference Schward Status Schward Status                                     | 🚳 Harre 💁 Canfguration 🔗 Monitoring 🎧 Save 🔇 Refi                                                                                                    | wh 🕼 Bas 🔘 Forced 💡 Alle                                                                                                    | CISCO     |
|----------------------------------------------------------------------------------------------------|----------------------------------------------------------------------------------------------------|----------------------------------------------------------------------------------------------------|-----------|
| Intermediation       Control to the statubing quade from our catego granded to andre.         Intermediation       Intermediation       Control to the catego granded to andre.         Intermediation       Intermediation       Control to the catego granded to andre.         Intermediation       Intermediation       Control to the catego granded to andre.         Intermediation       Intermediation       Control to the catego granded to andre.         Intermediation       Intermediation       Control to the catego granded to andre.       Intermediation         Intermediation       Intermediation       Control to the catego granded to andre.       Intermediation       Intermediation         Intermediation       Intermediation       Intermediation       Control to the catego granded to andre.       Intermediation       Intermediation         Intermediation       Intermediation <th>Device Setup 🖉 🔍</th> <th>Configuration &gt; Device Setus &gt; Routes &gt; 11682v6 &gt; Redistribution</th> <th>0</th>                                                                                                    | Device Setup 🖉 🔍                                                                                                    | Configuration > Device Setus > Routes > 11682v6 > Redistribution                                                                                                    | 0         |
| R freed                                                                                                    | Status mard<br>Status mard<br>Status mard<br>Status figures<br>Status figures<br>Status | Defere the canditors for reduktiving notices for another.         DEFP Process       Protocit         DEFP Process       Protocit         DEFP Process       Protocit         DEFP Process       Protocit         DEFP Process       Protocit         DEFP Process       Protocit         DEFP Process       Protocit         Defer Process       Protocit         Deferet Procesthorder       Protocit <th>AM<br/>Tot</th> | AM<br>Tot |
| Carlos Mag     Carlos Ma     Carlos Mag     Carlos Mag     Ca | E front Access UNI<br>E former Access UNI<br>E for to dar UNI<br>D Denic Spragement<br>T                                                                                                    | OK Canol We<br>Agiv Reat                                                                                                    |           |

| Gsco ASDM                                                                    |                                    |                                                         |                                     |                                   |                                    |                         |                   |            | - 8 X                  |
|------------------------------------------------------------------------------|------------------------------------|---------------------------------------------------------|-------------------------------------|-----------------------------------|------------------------------------|-------------------------|-------------------|------------|------------------------|
| <u>File View Tools Wigards Window H</u> elp                                  |                                    |                                                         |                                     |                                   |                                    | Тур                     | e topic to search | 6          | ° սիսիս                |
| 🗳 Home 🦓 Configuration 📴 Monitoring 🔚 Save 🗨 Refresh 🔇 Back 🔘 Forward 🧳 Help |                                    |                                                         |                                     |                                   |                                    |                         |                   |            | CISCO                  |
| Device List 🗗 🕀 🗙 🚺                                                          | figuration > Device Setup          | >Routing > EIGRPv6 >                                    | Redistribution                      |                                   |                                    |                         |                   |            |                        |
| 🗣 Add 👔 Delete 🖋 Connect D                                                   | efine the conditions for redistrit | buting routes from one rout                             | ng protocol to and                  | other.                            |                                    |                         |                   |            |                        |
| Find: Go                                                                     | EIGRP Process Protocol             | Bandwidth Delay                                         | Reliability                         | Loading                           | MTU                                | Internal                | External 1        | External 2 | NS Add                 |
|                                                                              | 6 BGP 7                            | 2                                                       | 3                                   | 4                                 | 5                                  | 6                       |                   |            | Edit                   |
|                                                                              | President (1                       | I Commande                                              |                                     |                                   |                                    |                         | ×                 |            | Delete                 |
| - B 10.197.101.62                                                            | in rever co                        | Community                                               |                                     |                                   |                                    |                         | ~                 |            |                        |
|                                                                              | The following C<br>ASA, click Send | LI commands are generated<br>I. To not send the command | based on the cha<br>and continue ma | inges you made<br>king changes in | in ASDM. To sen<br>ASDM, dick Canc | d the commands t<br>el. | o the             |            |                        |
| Device Setup                                                                 |                                    |                                                         |                                     |                                   |                                    |                         |                   |            |                        |
| Setup A                                                                      | ipv6 router<br>redistribut         | reigrp 6<br>te bap 7 metric 2 3 4 5 6                   |                                     |                                   |                                    |                         |                   |            |                        |
| Filter Rules                                                                 |                                    |                                                         |                                     |                                   |                                    |                         |                   |            |                        |
| Redistribution                                                               |                                    |                                                         |                                     |                                   |                                    |                         |                   |            |                        |
| Static Neighbor                                                              |                                    |                                                         |                                     |                                   |                                    |                         |                   |            |                        |
| - the General                                                                |                                    |                                                         |                                     |                                   |                                    |                         |                   |            |                        |
| Part Best Path                                                               |                                    |                                                         |                                     |                                   |                                    |                         |                   |            |                        |
| AS Path Filters                                                              |                                    |                                                         |                                     |                                   |                                    |                         |                   |            |                        |
| .a. Device Setup                                                             |                                    |                                                         |                                     |                                   |                                    |                         |                   |            |                        |
| S Frenal                                                                     |                                    |                                                         |                                     |                                   |                                    |                         |                   |            |                        |
| OR Permite Bross VPN                                                         |                                    |                                                         |                                     |                                   |                                    |                         |                   |            |                        |
|                                                                              |                                    |                                                         |                                     |                                   |                                    |                         |                   |            |                        |
| Ste-to-Site VPN                                                              | <                                  |                                                         |                                     |                                   |                                    |                         |                   |            | >                      |
| Device Management                                                            |                                    | Send                                                    | Cano                                | el Sa                             | ive To File                        |                         |                   |            |                        |
| n n n n n n n n n n n n n n n n n n n                                        | L                                  |                                                         |                                     |                                   |                                    |                         |                   |            |                        |
|                                                                              |                                    |                                                         | c                                   | isco                              | 15                                 | 26                      | i 🖪               | ê i        | 0/11/22 8:51:47 PM UTC |

Vecino: Modo de router unidifusión

- 1. Vaya a Configuration > Device Setup > Routing > EIGRPv6 > Static Neighbor.
- 2. Haga clic en Agregar > Seleccionar interfaz.
- 3. Proporcione la dirección del vecino.
- 4. Click OK.

| Cisco ASDM                                         |                         |                                                                  |                                                          | - 6 X                   |
|----------------------------------------------------|-------------------------|------------------------------------------------------------------|----------------------------------------------------------|-------------------------|
| File View Tools Wigards Window Help                | <b>A A</b>              | a aut                                                            | Type topic to search                                     |                         |
| Home Sconguration Monitoring Save (                | Refresh G Back G For    | varo <b>g Heip</b>                                               |                                                          | cisco                   |
| Device List                                        | Configuration > Devic   | e Setup > Routing > EIGRPv6 > Static Neighbor                    |                                                          |                         |
| Add Delete S Connect                               | Define static neighbors | on the point-to-point non-broadcast interface. A static route mu | ist be created to reach the statically defined neighbor. |                         |
| Find: Go                                           | EIGRP AS                | Neighbor                                                         | Interface                                                | Add                     |
| - 31 10.197.101.57<br>- 31 10.197.101.58           | ^                       |                                                                  |                                                          | Edit                    |
| - 3 10.197.101.60                                  |                         |                                                                  |                                                          | Dalata                  |
| ■ 10.197.101.61<br>■ 10.197.101.62                 |                         |                                                                  |                                                          |                         |
|                                                    |                         |                                                                  |                                                          |                         |
| - B 172.24.23.231                                  | ~                       | Butternuithere                                                   |                                                          |                         |
| Device Setup                                       | 1                       | Add EIGNP Neighbor Entry X                                       |                                                          |                         |
| - As Setup                                         | ^                       | EIGRP AS: B                                                      |                                                          |                         |
| - 25 Fiter Rules                                   |                         | Interface Name: inside                                           |                                                          |                         |
| A Redstribution                                    |                         | Neishbor TP Address                                              |                                                          |                         |
| Static Neighbor                                    |                         |                                                                  |                                                          |                         |
| the general                                        |                         | OK Cancel Help                                                   |                                                          |                         |
| - A Best Path                                      |                         |                                                                  |                                                          |                         |
| - Pog Policy Lists                                 |                         |                                                                  |                                                          |                         |
|                                                    | ~                       |                                                                  |                                                          |                         |
| Bevice Setup                                       |                         |                                                                  |                                                          |                         |
| Frewall                                            |                         |                                                                  |                                                          |                         |
| OR Damaka Arcare USA                               | -                       |                                                                  |                                                          |                         |
| Convie Access And                                  | -                       |                                                                  |                                                          |                         |
| Ske-to-Ske VPN                                     |                         |                                                                  |                                                          |                         |
| Device Management                                  |                         |                                                                  |                                                          |                         |
|                                                    | 2                       | Apply                                                            | Reset                                                    |                         |
|                                                    | •                       |                                                                  |                                                          |                         |
| User cancelled the configuration update operation. |                         | cisco                                                            | 15 🤣 😡 🎯 🖿                                               | 10/11/22 9:20:17 PM UTC |

- 5. Haga clic en Apply (Aplicar).
- 6. Aparecerá la ventana CLI.

| Cisco ASDM                                                                                                    |                                                                                                |                                                                                          |                                        | -                  | ő X                |
|----------------------------------------------------------------------------------------------------|------------------------------------------------------------------------------------------------|------------------------------------------------------------------------------------------|----------------------------------------|--------------------|--------------------|
| File View Tools Wizards Window Help                                                                                                    |                                                                                                |                                                                                          | Туре                                   | topic to search Go | ababa              |
| Home 🚳 Configuration 🔯 Monitoring 🎧 Save 🔇 Refres                                                                                                    | h 🔇 Back 🔘 Forward 🢡 Help                                                                      |                                                                                          |                                        |                    | cisco              |
| Device List 🗗 🖓 🌣 🕴                                                                                                    | Configuration > Device Setup > Routing > E                                                     | GRPv6 > Static Neighbor                                                                  |                                        |                    |                    |
| 🗣 Add 📋 Delete 🖋 Connect                                                                                                    | Define static neighbors on the point-to-point non-                                             | broadcast interface. A static route must be o                                            | created to reach the statically define | d neighbor.        |                    |
| Find: Go                                                                                                    | EIGRP AS                                                                                       | Neighbor                                                                                 | Interface                              |                    | Add                |
| 10.197.101.57                                                                                                    |                                                                                                | 6 fe80::217:fff:fe17:af80                                                                | inside                                 |                    | Edit               |
|                                                                                                    |                                                                                                |                                                                                          |                                        |                    | COR                |
|                                                                                                    | Preview CLI Commands                                                                           |                                                                                          | ×                                      |                    | Delete             |
|                                                                                                    |                                                                                                |                                                                                          | 14 1 - 14 M                            |                    |                    |
|                                                                                                    | The following CLI commands are generated base<br>ASA, click Send. To not send the commands and | ed on the changes you made in ASDM. To ser<br>continue making changes in ASDM. click Can | nd the commands to the<br>cel.         |                    |                    |
| V V                                                                                                    |                                                                                                |                                                                                          |                                        |                    |                    |
| Device Setup     Image: Constraint of the setup       Setup     Setup       Setup     Setup | ipv6 router eigp 6<br>neighbor fe80::217:fff:fe17:af80 interfac                                | e inside                                                                                 |                                        |                    |                    |
| *                                                                                                    | Selu                                                                                           | Save to rie                                                                              |                                        |                    |                    |
| User cancelled the configuration update operation.                                                                                                    |                                                                                                | disco                                                                                    | 15 🎝 🖟 🍰                               | 10/11              | /22 9:24:37 PM UTC |

Modo de router de multidifusión

La configuración para el modo de router multidifusión es similar a la del modo de router unidifusión.

- 1. Vaya a Configuration > Device Setup > Routing > EIGRPv6 > Setup.
- 2. Active la casilla de verificación para activar el proceso EIGRPv6.
- 3. Introduzca un valor en el campo de entrada Proceso EIGRPv6.
- 4. Haga clic en Apply (Aplicar).
- 5. Se puede ver la CLI.

| 🛃 Home 🎇 Configuration 🔯 Monitoring 🔲 Save 🔇 Refr | resh 🔇 Back 🕥 Forward 🦻 Help             |                    |                                                                                                    |
|---------------------------------------------------|------------------------------------------|--------------------|----------------------------------------------------------------------------------------------------|
| Device Setup                                      | Configuration > Device Setup > Rou       | ting > EIGRPv6     | > Setup                                                                                                    |
|                                                   | Enable at least one EIGRPv6 Process Inst | ance and define n  | etvorks.                                                                                                    |
| - 42+ Routing                                     | Process Instances Passive Interfaces     |                    |                                                                                                    |
| - Bay IDV4 Prefix Rules                           | A maximum of one EIGRPv6 process ca      | n be configured. T | o remove an EIGRPv6 process, disable the checkbox.                                                                                                    |
| a 4 as OSPF<br>as 4 as OSPF√3                     | EIGRPv6 Process                          |                    |                                                                                                    |
| 田・魏 RIP<br>田・魏 EIGRP                              | EIGRPv6 Process 100                      | Advanced           |                                                                                                    |
| i i i i i i i i i i i i i i i i i i i             |                                          |                    | Preview CLI Commands X                                                                                                    |
| - 25. Filter Rules                                |                                          |                    | The following CLI commands are generated based on the changes you made in ASDM. To send the commands to the<br>ASA, click Send. To not send the commands and continue making changes in ASDM, click Cancel. |
|                                                   |                                          |                    | ipv6 routes eigrp 100                                                                                                    |
|                                                   |                                          |                    |                                                                                                    |
| Multicast     Proxy ARP/Neighbor Discovery        |                                          |                    |                                                                                                    |
|                                                   |                                          |                    |                                                                                                    |
| E System Time                                     |                                          |                    |                                                                                                    |
|                                                   |                                          |                    |                                                                                                    |
|                                                   |                                          |                    |                                                                                                    |
|                                                   |                                          |                    |                                                                                                    |
|                                                   |                                          |                    |                                                                                                    |
|                                                   |                                          |                    |                                                                                                    |
|                                                   |                                          |                    | Send Cancel Save To File                                                                                                    |
|                                                   |                                          |                    |                                                                                                    |
|                                                   |                                          |                    |                                                                                                    |
| Bevice Setup                                      |                                          |                    |                                                                                                    |
| a.                                                |                                          |                    |                                                                                                    |

## EIGRP IPv6 en CSM

Descripción general de las nuevas opciones en CSM para EIGRPv6

- La compatibilidad con EIGRPv6 se agrega como parte de CSM 4.27.
- Configuración de EIGRPv6 agregada como parte del comando Interfaces Sub CLI.
- Configuración EIGRPv6 agregada en los comandos Router y Support Router.

Habilitar compatibilidad con EIGRP IPv6

- 1. Vaya a Plataforma > Routing > EIGRP > Familia IPv6.
- 2. Active IPv6 haciendo clic en la casilla de verificación Enable IPv6 EIGRP.
- 3. Proporcione el número AS entre 1 y 65.535.
- 4. Las fichas permiten configurar la configuración (que se muestra aquí), las reglas de filtro, los vecinos, la redistribución, la dirección de resumen y las interfaces.

| Device: 10.197.74.159                   | Policy: EIGRP<br>Assigned To: local device |   |
|-----------------------------------------|--------------------------------------------|---|
| IPv4 Family IPv6 Family                 |                                            | ^ |
| Enable IPv6 EIGRP                       |                                            |   |
| AS Number:* 22 (1-655                   | 35) Advanced                               |   |
| Setup Filter Rules Neighbors Redistribu | ution Summary Address Interfaces           |   |
| Passive Interface: None 🗸               |                                            |   |
| Interfaces:                             |                                            |   |
| Default Metrics<br>Bandwidth:           | (1-4294967295 in kbos)                     |   |
| Delay Time:                             | (0-4294967295 in 10 Microsecond)           |   |
| Reliability:                            | (0-255)                                    |   |
| Loading:                                | (1-255)                                    |   |
| MTU:                                    | (1-65535 in bytes)                         |   |
|                                         |                                            |   |
|                                         |                                            |   |
|                                         |                                            |   |
|                                         |                                            | ~ |
|                                         | Save                                       |   |

## Ficha Configuración de EIGRP IPv6

- 1. Vaya a Plataforma > Routing > EIGRP > Familia IPv6 > Ficha Setup (Configuración).
- 2. La interfaz pasiva tiene 3 opciones
  - 1. Ninguna
- 2. Valor predeterminado
- 3. Interfaz específica
- 3. Suprimir actualizaciones de ruteo predeterminadas en todas las interfaces.
- 4. En Specific Interface, seleccione interface en Interface selector.
- 5. Asigne valores a las métricas predeterminadas.
- 6. Haga clic en Aceptar y Guardar.

| Policy Assigned: local        |                                            | Assigned To: local device |
|-------------------------------|--------------------------------------------|---------------------------|
| IPv4 Family IPv6 Family       |                                            |                           |
|                               |                                            |                           |
| Enable IPv6 EIGRP             |                                            |                           |
|                               |                                            |                           |
| AS Number:* 22                | (1 - 65535) Advanced                       |                           |
|                               |                                            |                           |
| Seturn Filter Rules Neichbors | Redistribution Summary Address Interfaces  |                           |
| Jeap The Rocs Treptors        | Receive booking seminary Address Emeriodes |                           |
| Passive Interface: None       | ~                                          |                           |
| tabula un                     |                                            |                           |
| Interfaces:                   |                                            |                           |
| Default Metrics               |                                            |                           |
| Bandwidth: 2                  | (1-4294967295 in kbps)                     |                           |
| Delay Time: 4                 | (0-4294967295 in 10 Microsecond)           |                           |
| Reliability: 6                | (0-255)                                    |                           |
| Loading: 8                    | (1-255)                                    |                           |
| MTU: 2                        | (1-65535 in bytes)                         |                           |
|                               |                                            |                           |
|                               |                                            |                           |
|                               |                                            |                           |
|                               |                                            |                           |
|                               |                                            |                           |
|                               |                                            |                           |
|                               |                                            |                           |

Ficha Reglas de filtro EIGRP IPv6

- 1. Vaya a la pestaña Platform > Routing > EIGRP > IPv6 Family > Filter Rules.
- 2. Seleccione Eigrp Filter Direction según Direction (Inbound o Outbound).
- 3. Seleccione Interfaz.
- 4. Ingrese la lista de prefijos IPv6 para filtrar las conexiones basadas en una lista de prefijos IPv6.

| Device: 10.197.74.159<br>Policy Assigned: local                                                                                                    | Policy: <b>EIGRP</b><br>Assigned To: <u>lo</u> |
|----------------------------------------------------------------------------------------------------|------------------------------------------------|
| IPv4 Family IPv6 Family                                                                                                    |                                                |
| Enable IPv6 EIGRP                                                                                                    |                                                |
| AS Number:* 22 (1 - 65535) Advanced                                                                                                    |                                                |
| Setup Filter Rules Neighbors Redistribution Summary Address Interfaces                                                                                        |                                                |
| No. Direction Interface Prefix List                                                                                                    |                                                |
| 1 Inbound e IPv6Prefix                                                                                                    |                                                |
| 2 Outbound 📟 sstest IPv6Prefix                                                                                                    |                                                |
| Add/Edit IPv6 Eigrp Filter Page       ×         Eigrp Filter Direction:       Inbound       ✓         Interface :*       …         IPv6 Prefix List:*       … |                                                |
| OK Cancel Help                                                                                                    |                                                |
|                                                                                                    |                                                |
|                                                                                                    |                                                |

Ficha Vecinos EIGRP IPv6

- 1. Vaya a la pestaña Plataforma > Ruteo > EIGRP > Familia IPv6 > Vecinos.
- 2. Ingrese la Interfaz y la Red en el cuadro de diálogo Agregar/Editar Página de Vecino Eigrp IPv6.

| Device: 10.197.74.159<br>Policy Assigned: local                                                                              | Policy: EI<br>Assigned |
|----------------------------------------------------------------------------------------------------|------------------------|
| IPv4 Family IPv6 Family                                                                                                    |                        |
| Enable IPv6 EIGRP                                                                                                    |                        |
| AS Number:* 22 (1 - 65535) Advanced                                                                                          |                        |
| Setup Filter Rules Neighbors Redistribution Summary Address Interfaces                                                       |                        |
| No. Interface Network 1 Interface ipv6host                                                                                   |                        |
| Add/Edit IPv6 Eigrp Neighbor Page       ×         Interface:*       …         Network:*       Select         OK       Cancel |                        |
|                                                                                                    |                        |

Ficha EIGRP IPv6 Redistribution

- 1. Vaya a la pestaña Plataforma > Ruteo > EIGRP > Familia IPv6 > Redistribución.
- 2. Haga clic en el botón Agregar y seleccione Protocolo. Según la selección de protocolo, se habilitan otras opciones.
- 3. Para BGP y OSPF, cuadro de texto ID habilitado.
- 4. Si OSPF está habilitado, las opciones de redistribución OSPF opcionales están habilitadas
- 5. Si ISIS está activado, el nivel de ISIS está activado.

| Policy Assigned: local                              | Assigned To: local device                     |
|-----------------------------------------------------|-----------------------------------------------|
| IPv4Family IPv6 Family                              |                                               |
| Enable IPv6 EIGRP                                   |                                               |
| AS Number:* 22 (1 - 65535) Advanced                 | Add/Edit Eigrp Redistribution X               |
| Cables Cher Dates Neighburg Datistic See Commerce A | Protocol                                      |
|                                                     | Ootional Metrics                              |
| No. Protocol Id                                     | Bandwidth: (1-4294967295 in kbps) Loa         |
|                                                     | Delay Time: (0-4294967295 in 10 Microseconds) |
|                                                     | Reliability: (0-255)                          |
|                                                     | (1-255)<br>MTU: (1-65535 in bytes)            |
|                                                     | Deute Mary E Test                             |
|                                                     | Cotico OCCE Padethutico                       |
|                                                     | Internal                                      |
|                                                     | External1                                     |
|                                                     | External2                                     |
|                                                     | Nssa-External1                                |
|                                                     | Nssa-External2                                |
|                                                     | OK Cancel Help                                |
|                                                     |                                               |

Ficha Dirección de resumen de EIGRP IPv6

- 1. Vaya a la pestaña Plataforma > Ruteo > EIGRP > Familia IPv6 > Dirección de resumen.
- 2. Haga clic en el botón Add y seleccione interface en Interface selector.
- 3. En Red, seleccione Dirección IPv6 y el valor de Distancia administrativa.
- 4. Haga clic en Aceptar y Guardar.

| Device: 10.197.74.159 Policy Assigned: local                                                 | Policy: EIGRP<br>Assigned To: local device |  |  |  |  |  |  |
|----------------------------------------------------------------------------------------------|--------------------------------------------|--|--|--|--|--|--|
| IPv4 Family IPv6 Family                                                                      |                                            |  |  |  |  |  |  |
| Enable IPv6 EIGRP                                                                            |                                            |  |  |  |  |  |  |
| AS Number:* 22 (1 - 65535) Advanced                                                          |                                            |  |  |  |  |  |  |
| Setup Filt r Rules Neighbors Redistribution Summary Address Interfaces                       |                                            |  |  |  |  |  |  |
| No.     Interface     Network     Administrative Distance       1     Iside     Iside     10 |                                            |  |  |  |  |  |  |
| Acd/Edit IPv6 Eigrp Summary Page ×                                                           |                                            |  |  |  |  |  |  |
| interface:*                                                                                  |                                            |  |  |  |  |  |  |
| Administrative Distance: 5 (1 - 255)                                                         |                                            |  |  |  |  |  |  |
| OK Cancel Help                                                                               |                                            |  |  |  |  |  |  |
|                                                                                              |                                            |  |  |  |  |  |  |
|                                                                                              |                                            |  |  |  |  |  |  |

## Ficha Interfaces EIGRP IPv6

- 1. Vaya a la pestaña Plataforma > Ruteo > EIGRP > Familia IPv6 > Interfaces.
- 2. Haga clic en el botón Add y seleccione interface en Interface selector.
- 3. Puede cambiar el intervalo de saludo y el tiempo en espera (opcional).
- 4. El horizonte dividido está activado de forma predeterminada. Se puede desmarcar.
- 5. Haga clic en Aceptar y Guardar.

| Device: 10.19<br>Policy Assigned                                                                                                    | 7.74.159<br>d: <u> local -</u> | -                    |                   |               |                       | F |
|----------------------------------------------------------------------------------------------------|--------------------------------|----------------------|-------------------|---------------|-----------------------|---|
| IPv4 Family IPv6 Family                                                                                                    |                                |                      |                   |               |                       |   |
| 🗹 Enab                                                                                                    | le IPv6 EIGR                   | ξP                   |                   |               |                       |   |
| AS Number:* 22 (1 - 65535) Advanced                                                                                                    |                                |                      |                   |               |                       |   |
|                                                                                                    | Setup F                        | ilte Rules Neighbors | Redistribution Su | mmary Address | Interfaces            | ٦ |
|                                                                                                    | No.                            | Interface            | Hello Interval    | Hold Time     | Split Horizon<br>true |   |
|                                                                                                    | 2                              | inside               | 5                 | 5             | false                 | ī |
| Add Edit IPvo Eigrp Interrace Page     Interface:*     Hillo Interval:     5   (1 - 65535 in secs)   Hild Time:   15   Cancel     Help |                                |                      |                   |               |                       |   |

## Resolución de problemas

Pasos para Solucionar Problemas

- Verifique el estado de vecindad mediante los comandos show.
- Verifique el resultado de show ipv6 eigrp topology para verificar el contenido de la tabla de topología.
- Utilice el comando show ipv6 eigrp events, que puede proporcionar información útil sobre los principales eventos relacionados con EIGRP.
- Utilice show eigrp tech-support detailed para verificar los valores del temporizador de la tabla de vecindad y topología.

Show ipv6 eigrp events

show ipv6 eigrp events muestra registros de eventos importantes en los sistemas que son útiles en la depuración.

<#root>

ciscoasa(config-rtr)# show ipv6 eigrp events

Event information for AS 50:

1 18:05:56.203 Metric set: 1001::/64 768
2 18:05:56.203 Route installing: 1001::/64 fe80::250:56ff:fe9f:e7e8
4 18:05:56.203 FC sat rdbmet/succmet: 768 512
5 18:05:56.203 Rcv update dest/nh: 1001::/64 fe80::250:56ff:fe9f:e7e8
6 18:05:56.203 Change queue emptied, entries: 1
7 18:05:56.203 Metric set: 1001::/64 768
8 18:05:56.203 Update reason, delay: new if 4294967295

#### Show ipv6 eigrp timers

show ipv6 eigrp timers muestra el temporizador hello actual y el temporizador hold aplicado.

- El temporizador predeterminado para el intervalo de saludo y el temporizador de espera es de 5 segundos y 15 segundos.
- Si la interfaz NBMA tiene un ancho de banda inferior, el valor predeterminado del temporizador hello es 15 segundos; para el temporizador hold, 180 segundos

```
<#root>
ciscoasa(config-rtr)# show ipv6 eigrp timers
EIGRP-IPv6 Timers for AS(50)
 Hello Process
   Expiration
                 Type
1
       0.406 (parent)
  I
         0.406 Hello (m2)
 Update Process
   Expiration
                 Type
       11.600 (parent)
11.600 (parent)
   11.600 Peer holding
  I
         11.930 (parent)
    T
           11.930 Peer holding
```

Show ipv6 eigrp topology

show ipv6 eigrp topology La tabla de topología consta de todos los destinos anunciados por un router vecino.

<#root>
ciscoasa(config-rtr)# show ipv6 eigrp topology

EIGRP-IPv6 Topology Table for AS(50)/ID(172.27.173.103)
Codes: P - Passive, A - Active, U - Update, Q - Query, R - Reply,
 r - reply Status, s - sia Status
P 1001::/64, 1 successors, FD is 768, serno 8907
 via fe80::250:56ff:fe9f:8d83 (768/512), m2
P 3001::/64, 1 successors, FD is 768, serno 8906
 via fe80::250:56ff:fe9f:8d83 (768/512), m2
P 2001::/64, 1 successors, FD is 768, serno 8905
 via fe80::250:56ff:fe9f:8d83 (768/512), m2

#### Show Tech para EIGRP

Show tech se puede utilizar para la resolución de problemas, ya que recopila información útil, incluidos los parámetros del temporizador, los detalles de vecindad, las estadísticas de tráfico para EIGRP, los contadores de uso de memoria y otros.

```
<#root>
ciscoasa(config-if)# show eigrp tech-support detailed ?
exec mode commands/options:
    Output modifiers
```

<cr>

```
ciscoasa(config-if)#
```

### Problema de ejemplo

Problema detectado con la formación de vecinos

- Si se observa un problema con la formación de vecinos:
  - Verifique si tiene al menos una dirección IPv4 configurada si router-id no está explícitamente configurado bajo la configuración de modo de router.
  - Asegúrese de configurar router-id bajo configuración de modo de router.

### Historial de revisión

| Revisión: | Fecha de publicación | Comentarios          |
|-----------|----------------------|----------------------|
| 2.0       | 19 de julio de 2024  | Formato actualizado. |
| 1.0       | 18 de julio de 2024  | Versión inicial      |

### Acerca de esta traducción

Cisco ha traducido este documento combinando la traducción automática y los recursos humanos a fin de ofrecer a nuestros usuarios en todo el mundo contenido en su propio idioma.

Tenga en cuenta que incluso la mejor traducción automática podría no ser tan precisa como la proporcionada por un traductor profesional.

Cisco Systems, Inc. no asume ninguna responsabilidad por la precisión de estas traducciones y recomienda remitirse siempre al documento original escrito en inglés (insertar vínculo URL).